# De L2-multicast in ACI configureren

# Inhoud

Inleiding Voorwaarden Vereisten Gebruikte componenten Achtergrondinformatie Configureren <u>Netwerktopologie</u> Configuraties Stap 1: Het fabric-toegangsbeleid voor de multicast server en clienthostconnectiviteit configureren Stap 2: Maak de EPG, BD en VRF voor de multicast ontvanger en bron Stap 3: Hang een fysiek domein aan de EPG en stel de statische poort in Stap 4: IGMP-wachtrij configureren Verifiëren Uitleg van de L2-multicast pakketstroom **IGMP Hogere vereisten** Problemen oplossen Gerelateerde informatie

# Inleiding

Dit document beschrijft hoe u Layer 2 (L2) multicast in hetzelfde Endpoint Group (EPG) kunt configureren en controleren op één Application Centric Infrastructure (ACI)-fabric.

# Voorwaarden

### Vereisten

Cisco raadt kennis van de volgende onderwerpen aan:

- L2 multicast ondersteuning in ACI altijd ondersteund
- Internet Group Management Protocol (IGMP)-snooping in ACI standaard ingeschakeld

**Opmerking:** Zie <u>Cisco APIC</u>- <u>en IGMP Layer 2 Multicast Configuration</u>-document voor meer informatie over IGMP-<u>snooping</u>.

#### Gebruikte componenten

De informatie in dit document is gebaseerd op de volgende software- en hardware-versies:

- N9K-C93180YC-FX
- release 4.2(7q)

De informatie in dit document is gebaseerd op de apparaten in een specifieke laboratoriumomgeving. Alle apparaten die in dit document worden beschreven, hadden een opgeschoonde (standaard)configuratie. Als uw netwerk levend is, zorg er dan voor dat u de mogelijke impact van om het even welke opdracht begrijpt.

## Achtergrondinformatie

L2 multicast verwijst naar IP multicast-pakketten die op een L2 netwerk-segment (bridge-domein (BD)/plus) worden doorgestuurd, niet L2 niet-IP multicast-pakketten die multicast-pakketten zijn met een doelmulticast MAC-adres zonder een IP-header. L2 multicast sluit ook link naar lokale multicast uit (224.0.0.0/24). De lokale multicast van de verbinding wordt altijd naar alle havens in de BD verzonden.

L2 multicast in ACI wordt alleen binnen de BD verzonden. Als u meerdere EPG's heeft die dezelfde BD gebruiken, zou multicast verkeer in alle EPG's kunnen overstromen, ongeacht contracten tussen EPG's.

Cisco ACI voorwaarts multicast frames op de lay-multicast boom die tussen switches van blad en wervelkolom is gebouwd. L2 traffic use Forwarding Tag (FTAG)-bomen om een efficiënte taakverdeling te bieden over meerdere, redundante, zelfde kostenkoppelingen. Zie het <u>ACI fundamentals-</u>document voor meer informatie over de details van de FTAG-boom.

**Opmerking**: we raden u aan om IGMP-snoop op de BD niet uit te schakelen. Als u IGMPsnoop uitschakelt, worden de multicast-prestaties mogelijk verminderd door een buitensporige valse overstroming binnen de BD.

### Configureren

### Netwerktopologie

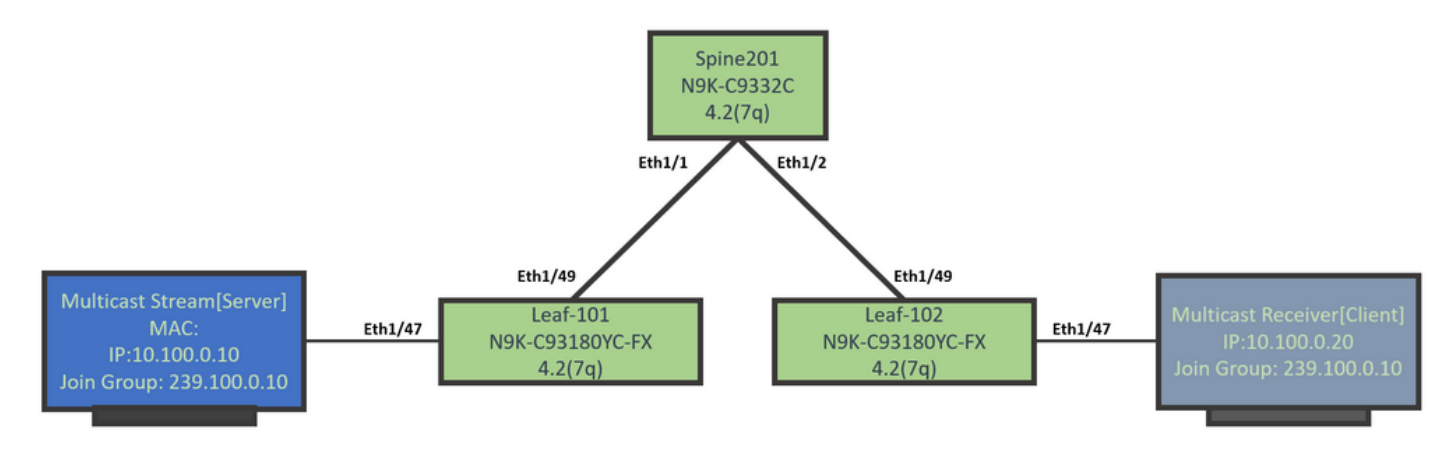

#### Configuraties

Dit is een samenvatting van de configuratiestappen. Er is niet veel configuratie voor L2 multicast behalve om een IGMP-zoeker in te schakelen.

• Stap 1: Het fabric-toegangsbeleid voor de multicast server en clienthostconnectiviteit configureren

- Stap 2: Maak de EPG, BD en VRF voor de multicast ontvanger en bron
- Stap 3: Hang een fysiek domein aan de EPG en stel de statische poort in
- Stap 4: IGMP-wachtrij configureren

In dit gedeelte worden de gedetailleerde configuratiestappen beschreven.

#### Stap 1: Het fabric-toegangsbeleid voor de multicast server en clienthostconnectiviteit configureren

De beelden tonen de benadering op hoog niveau van de configuratie. Aanvullende informatie over het toegangsbeleid is beschikbaar in het <u>ACI Initiële</u> implementatiedocument.

U kunt deze stap overslaan als het toegangsbeleid al is ingesteld.

• Deze afbeelding toont het beleid van de multicast server port stof.

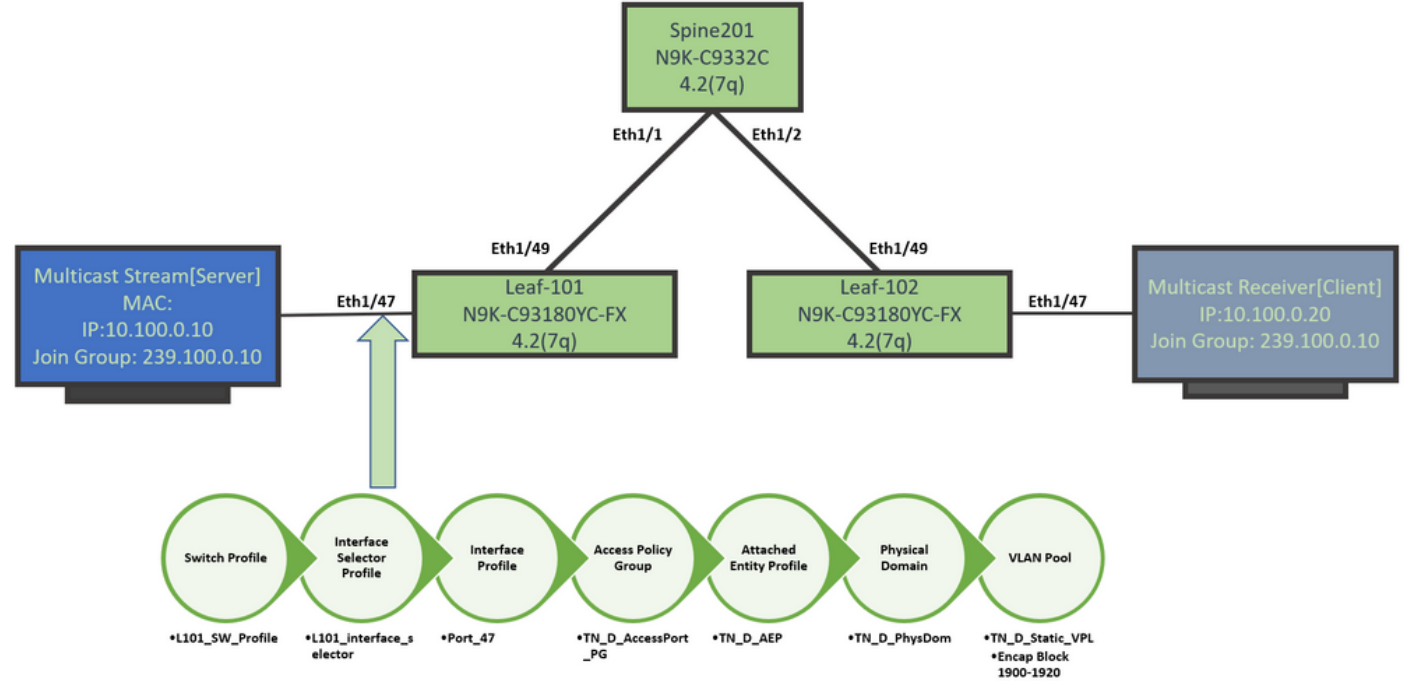

• Deze afbeelding toont het beleid van de multicast ontvangerpoort (client) van de fabric.

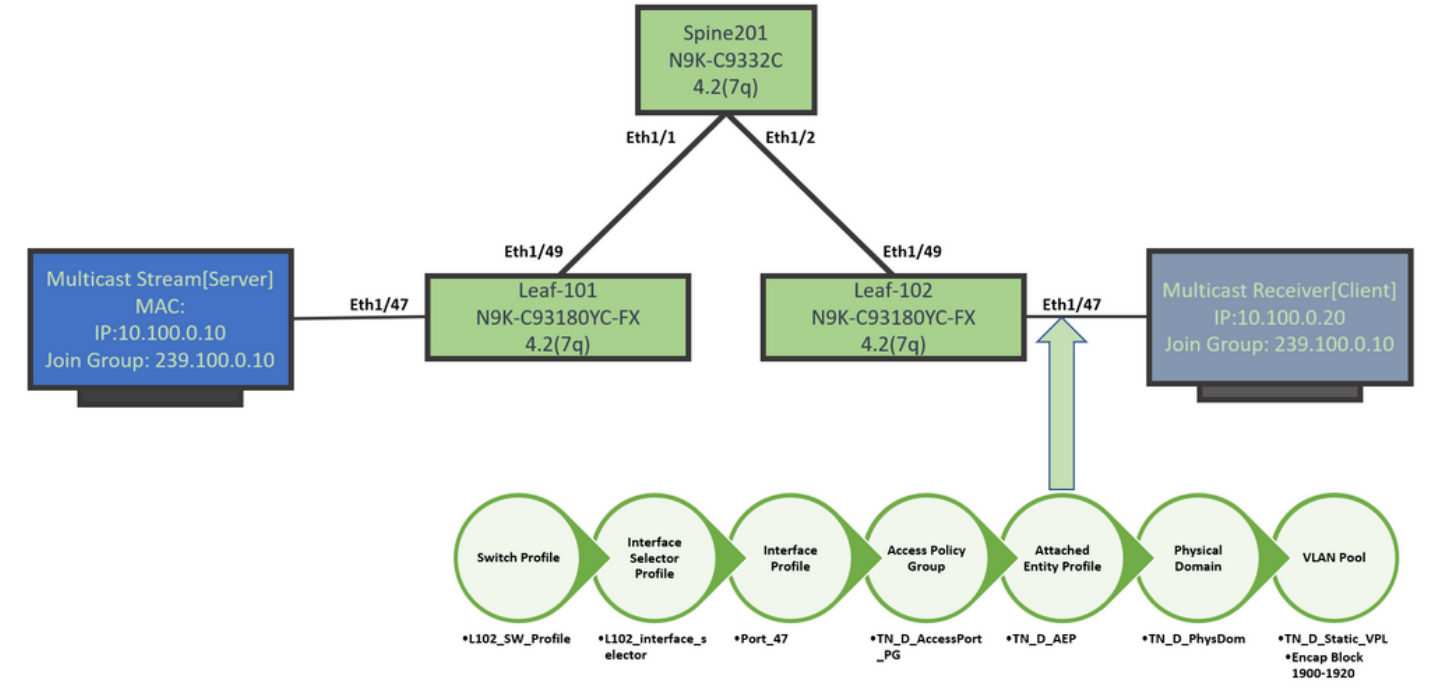

#### Stap 2: Maak de EPG, BD en VRF voor de multicast ontvanger en bron

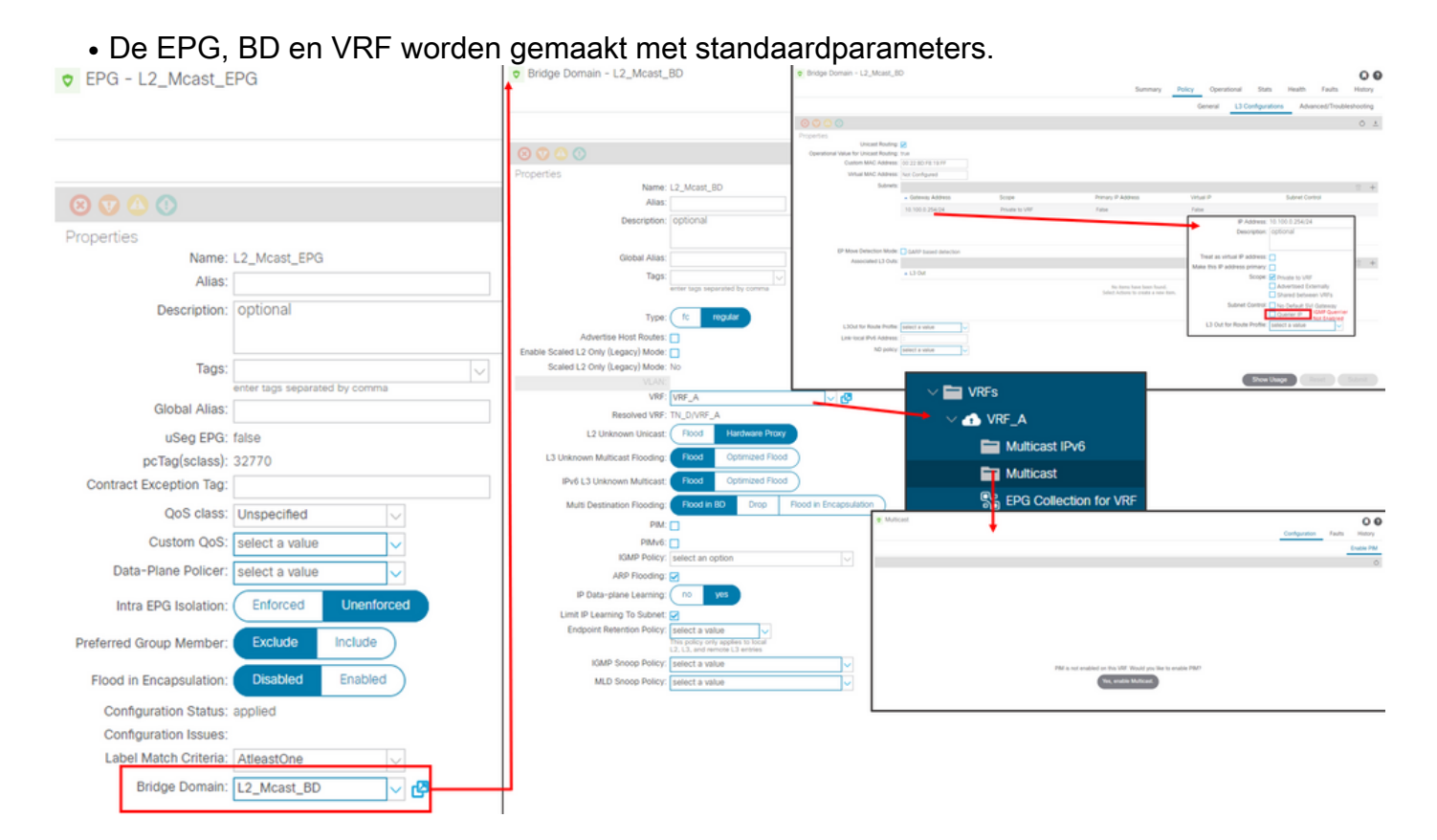

Standaard gebruikt een BD het standaard IGMP-sneeuwbeleid dat is vastgelegd in de 'Common' Tenant.

De IGMP-kwader is niet standaard ingeschakeld onder het BD-subsysteem, wat ook het geval is voor een bestaande NXOS- of Cisco IOS®-gebaseerde implementatie.

 Om het standaard IGMP-snoepbeleid te controleren kies de optie 'Common' > Opties > Protocol > IGMP-standaard > IGMP om te zien dat het standaard IGMP-beleid niet het vakje Enable querier heeft ingeschakeld.

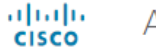

#### APIC

| System       | Tenan       | ts Fabr      | ic Virtual     | Networking    | L4-L7 S  | Services | Admin       | Operati         | ons        | Apps         | Integrati  | ons |
|--------------|-------------|--------------|----------------|---------------|----------|----------|-------------|-----------------|------------|--------------|------------|-----|
| ALL TENANT   | S   A       | dd Tenant    | Tenant Search: | name or descr |          | common   | I TN_D      | l mgmt          | infra      | Test1        | _Aks       |     |
| common       |             |              |                | Ē             | $\odot$  | IGMP S   | Snoop Pol   | icy - defa      | ult        |              |            |     |
| > C Quick St | tart        |              |                |               | <u>^</u> |          |             |                 |            |              |            |     |
| Common       | ı           |              |                |               |          |          |             |                 |            |              |            |     |
| > 🚞 Appl     | ication Pro | files        |                |               |          |          |             |                 |            |              |            |     |
| > 🚞 Netw     | orking/     |              |                |               |          | Prope    | rties       |                 |            |              |            |     |
| > 🚞 IP Ad    | ddress Poo  | ols          |                |               |          |          |             | Na              | ime: defa  | ault         |            |     |
| > 🚞 Cont     | racts       |              |                |               |          |          |             | Descrip         | tion: op1  | tional       |            |     |
| V 🚞 Polic    | ies         |              |                |               |          |          |             |                 |            |              |            |     |
| ~ 🖿 P        | rotocol     |              |                |               |          |          |             | Admin S         | tate: 🚺    | Disabled     | Enabled    |     |
| > 🖿          | BFD         |              |                |               |          |          |             | Cor             | itrol: 🗌 F | ast leave    |            |     |
| > 🖿          | BGP         |              |                |               |          |          |             |                 | E          | nable querie | er         |     |
| > 🖿          | Custom      | QOS          |                |               |          | Last     | Member Qu   | ery Interval (s | sec): 1    |              | $\Diamond$ |     |
| > 🖿          | DHCP        |              |                |               |          |          | Qu          | ery Interval (s | sec): 125  | 5            | $\bigcirc$ |     |
| > 🖿          | Data Pla    | ne Policing  |                |               |          | q        | uery Respor | nse Interval (s | sec): 10   |              | $\bigcirc$ |     |
| > 🖿          | EIGRP       |              |                |               |          |          | St          | tart Query Co   | ount: 2    |              | $\Diamond$ |     |
| > 🖿          | End Poir    | nt Retention |                |               |          |          | Start Qu    | ery Interval (s | sec): 31   |              | $\bigcirc$ |     |
| > 🖿          | First Ho    | o Security   |                |               |          |          |             |                 |            |              |            |     |
| > 🖿          | HSRP        |              |                |               |          |          |             |                 |            |              |            |     |
| > 🖿          | IGMP Int    | terface      |                |               |          |          |             |                 |            |              |            |     |
| ~ 🖿          | IGMP Sr     | юор          |                |               |          |          |             |                 |            |              |            |     |
|              | = defa      | ult          |                |               |          |          |             |                 |            |              |            |     |

• Deze afbeelding toont de samenvatting van de configuratie van het EPG, het BD en het VRF (logische weergave).

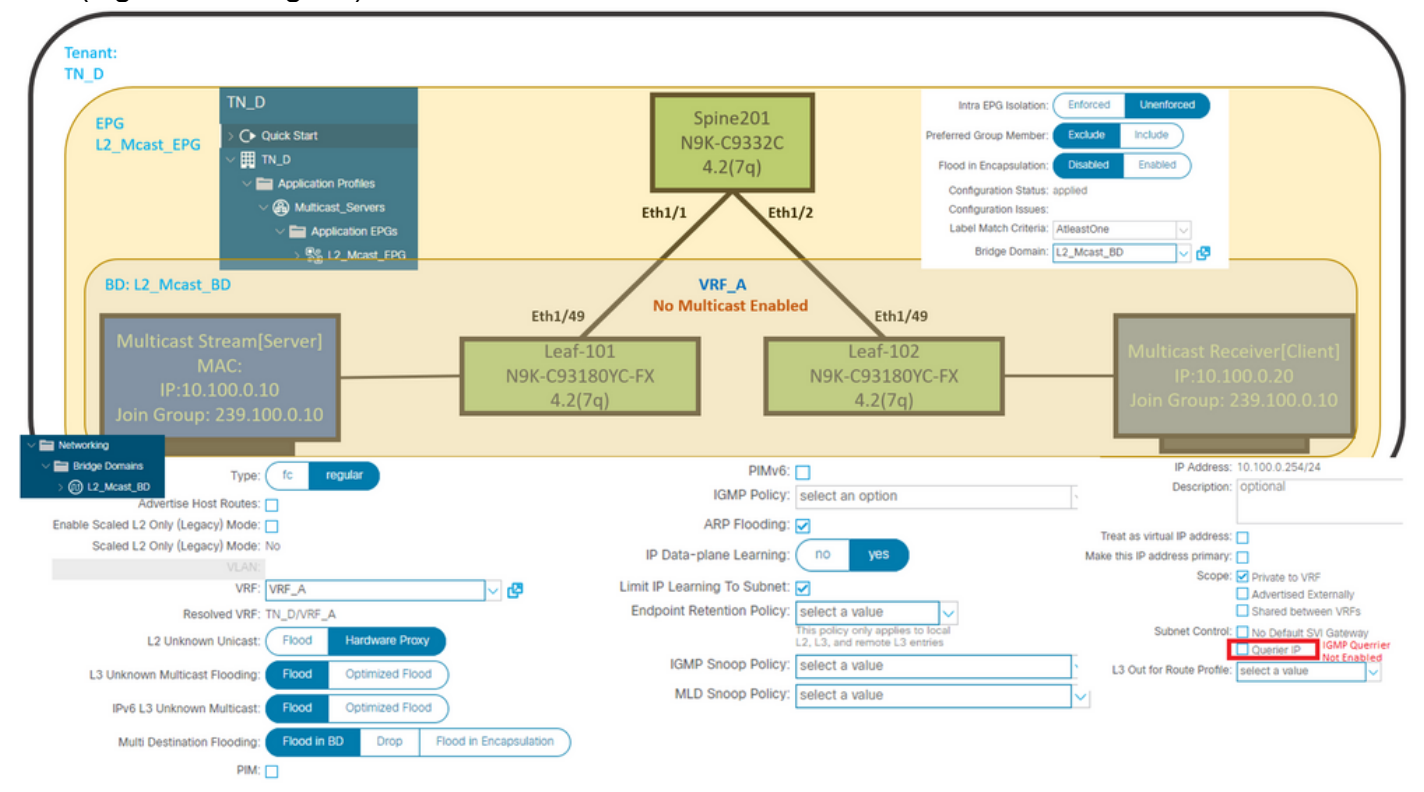

Stap 3: Hang een fysiek domein aan de EPG en stel de statische poort in

• Deze afbeelding toont een fysiek domein dat aan een EPG is gekoppeld.

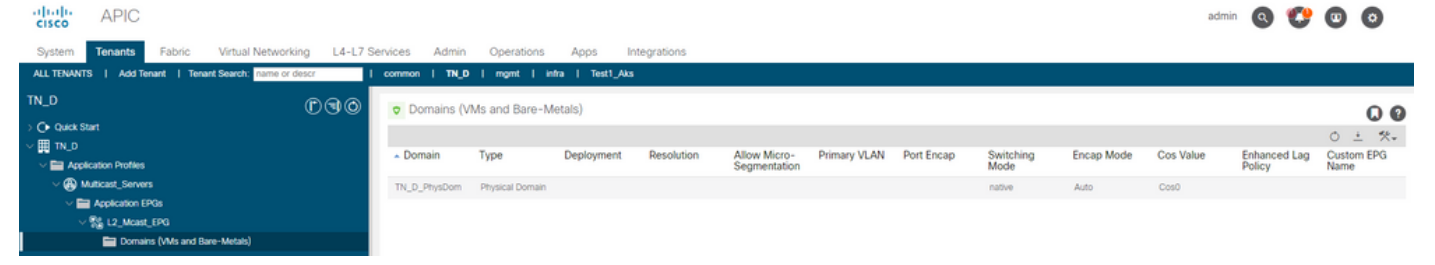

• Deze afbeelding toont een geconfigureerde statische poort onder een EPG.

| cisco APIC                                                                                          |                                  |                            |                                                 |                      |                   | admin 🔇 😍 | • •    |
|----------------------------------------------------------------------------------------------------|----------------------------------|----------------------------|-------------------------------------------------|----------------------|-------------------|-----------|--------|
| System Tenants Fabric Virtual Networking L4-L7 S                                                    | ervices Admin Operations         | Apps Integrations          |                                                 |                      |                   |           |        |
| ALL TENANTS   Add Tenant   Tenant Search: name or descr.                                            | common   TN_D   mgmt             | ntra   Test1_Aks           |                                                 |                      |                   |           |        |
| TN_D (D) (D) (D) (D) (D) (D) (D) (D) (D) (D                                                         | <ul> <li>Static Ports</li> </ul> |                            |                                                 |                      |                   |           | 0.0    |
| > O Quick Start                                                                                     | 1. 7                             |                            |                                                 |                      |                   |           | 0 ± %- |
| V PAPICation Profiles                                                                               | Path                             | Primary VLAN for Micro-Seg | Port Encap (or Secondary<br>VLAN for Micro-Seg) | Deployment Immediacy | Mode              | PTP       |        |
| ✓                                                                                                   | @ Node: Pod-1                    |                            |                                                 |                      |                   |           |        |
| V Application EPOs                                                                                  | Pod-1/Node-101/eth1/47           | unknown                    | vlan-1900                                       | Immediate            | Access (Untagged) | Disabled  |        |
| <ul> <li>및 L2_Mcast_EPG</li> <li>Domains (WAs and Bare-Metals)</li> <li>) Im EPG Members</li> </ul> | Pod-1/Node-102/eth1/47           | unknown                    | vlan-1900                                       | Immediate            | Access (Untagged) | Disabled  |        |
| > E Static Ports                                                                                    |                                  |                            |                                                 |                      |                   |           |        |

• Dit beeld toont aan dat het multicast server (bron) eindpunt en het multicast client (ontvanger) eindpunten beiden geleerd (verbonden) worden onder dezelfde EPG.

| CEPG - L2_Mca                                                                  | st_EPG                  |             |                                               |                            |                         |                                 |                                    |                     |        |                                |                                        | 00         |
|--------------------------------------------------------------------------------|-------------------------|-------------|-----------------------------------------------|----------------------------|-------------------------|---------------------------------|------------------------------------|---------------------|--------|--------------------------------|----------------------------------------|------------|
|                                                                                |                         |             |                                               |                            |                         | Summary                         | Policy                             | Operational         | Stats  | Health                         | Faults                                 | History    |
|                                                                                |                         |             | Client End-Points                             | Configured Access Policies |                         | Contracts Controller End-Points |                                    | Deployed Leaves     |        | Learned End-Points             |                                        |            |
| ♥Healthy 😢 💎                                                                   | 🕚 🕚 Ι τ                 |             |                                               |                            |                         |                                 |                                    |                     |        |                                |                                        | ð <u>+</u> |
| End Point                                                                      | <ul> <li>MAC</li> </ul> | IP          | Learning Source                               | Hosting Server             | Reporting<br>Controller | Name                            | Interface                          |                     |        | Multicast<br>Address           | Encap                                  |            |
| EP-00:11:01:00:00:01                                                           | 00:11:01:00:00:01       | 10.100.0.10 | learned                                       |                            |                         |                                 | Pod-1/Node-10                      | 1/eth1/47 (learned) |        |                                | vlan-1900                              |            |
| EP-00:11:02:00:00:01                                                           | 00:11:02:00:00:01       | 10.100.0.20 | learned                                       |                            |                         |                                 | Pod-1/Node-10                      | 2/eth1/47 (learned) |        |                                | vlan-1900                              |            |
| Multicast Stream[Server]<br>MAC:<br>IP:10.100.0.10<br>Join Group: 239.100.0.10 |                         | Eth1/47     | Eth1/49<br>Leaf-101<br>N9K-C93180Y<br>4.2(7q) | rc-fx                      |                         | Leaf<br>N9K-C93<br>4.2          | th1/49<br>-102<br>180YC-FX<br>(7q) | Eth1/47             | ۹<br>L | Multicast<br>IP:1<br>Ioin Grou | Receiver[0<br>0.100.0.20<br>p: 239.100 | Client]    |

Stap 4: IGMP-wachtrij configureren

Het IGMP kwader moet twee plaatsen, onder het respectieve IGMP snoopbeleid en onder het BD Subnet worden toegelaten.

**Opmerking:** Aangezien het IGMP snooping beleid met **Querier** toelaat een bron IP adres vereist om de IGMP query te verzenden is het vereist om IGMP **Querier IP** onder BD sub te configureren toe te **schakelen**. Anders zal de bladeswitch switch de IGMP-query niet naar de multicast ontvanger sturen.

Het wordt altijd aanbevolen om een nieuw IGMP-sneeuwbeleid te configureren met een IGMPversterkerfunctie die eerder is ingeschakeld dan met een standaard IGMP-sneopingbeleid. Merk op dat het standaard IGMP-snooping beleid geen IGMP-querier heeft ingeschakeld en dat dit standaard bij elke BD is aangesloten. Een verandering in om het even welke configuratie onder het standaard IGMP-sneeuwbeleid beïnvloedt elke BD die verbonden is met het standaard IGMPsneopiniebeleid, dus wordt het niet aanbevolen om de standaard IGMP-parameters voor sneoping in ACI te wijzigen.  Om een nieuw IGMP-sneopingbeleid te maken, kiest u de TN\_D huurder > Beleid > Protocols, dan klikt u met de rechtermuisknop op IGMP-spnoop en vervolgens klikt u met de rechtermuisknop op IGMP-spnoopbeleid maken.